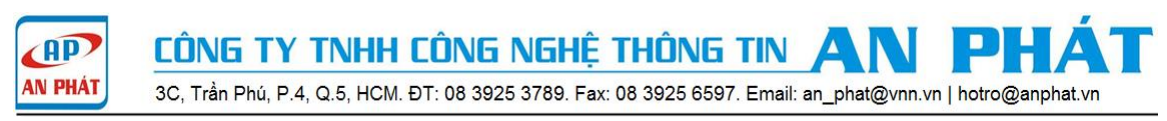

# HƯỚNG DẪN CẤU HÌNH WEB PORTAL

Vigor3900 | Vigor2960 | Vigor300B

Bài viết sau đây giới thiệu tính năng Web Portal trên thiết bị Vigor 300B, 2960, 3900 cho phép người dùng khi kết nối internet bắt buộc phải đăng nhập vào Web Portal trên thiết bị Draytek, đòi hỏi việc xác thực hoặc không xác thực, chuyển đến một website bất kỳ nào đó hoặc là những nội dung thông báo để người dùng biết đến trước khi truy cập internet, đồng thời còn cho phép tùy chỉnh thời gian truy cập internet của user đăng nhập hoặc tự động thoát ra sau khoảng thời gian đăng nhập internet.

Ví dụ: ở một công ty du lịch khi các khách hàng đến công ty có nhu cầu sử dụng internet, Web Portal sẽ tự động chuyển đến 1 website giới thiệu các tour du lịch của công ty đó hay là những thông báo cần thiết do người quản trị thiết lập...

## Các bước hướng dẫn cấu hình Web Portal:

Bước 1: Tạo username và password bất kỳ để đăng nhập Web Portal.

Username: draytek, Password: 123

Set Time Quota(min): giới hạn thời gian truy cập của user được tính bằng phút, bạn có thể enable hoặc disable tính năng này.

Max User Login: -1 không giới hạn số lần đăng nhập của user.

User Management >> User Profile >> Click vào Add

| Enable                                                                                                  | draytek                                            |   |
|----------------------------------------------------------------------------------------------------|----------------------------------------------------|---|
| Password :                                                                                              | ••••                                               |   |
| System User :                                                                                           | false                                              |   |
| v user management                                                                                       |                                                    |   |
| Allow Web Portal Login                                                                                  |                                                    |   |
| Allow Web Portal Login<br>Time Quota :                                                                  | :      Enable      Disable     Disable     Disable |   |
| Allow Web Portal Login<br>Time Quota :<br>Set Time Quota(min) :                                         | Enable Disable                                     |   |
| Allow Web Portal Login<br>Fime Quota :<br>Set Time Quota(min) :<br>Remaining Time :                     | Enable Disable<br>Enable Disable                   |   |
| Allow Web Portal Login<br>Fime Quota :<br>Set Time Quota(min) :<br>Remaining Time :<br>Max User Login : | Enable Disable<br>Enable Disable                   | , |

Bước 2: Cấu hình Web Portal.
User Management >> Web Portal >> General Setup
Web Portal: chọn Enable.
Login Mode: chọn Local, Guest.

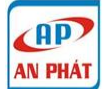

CÔNG TY TNHH CÔNG NGHỆ THÔNG TIN AN PH

3C, Trần Phú, P.4, Q.5, HCM. ĐT: 08 3925 3789. Fax: 08 3925 6597. Email: an\_phat@vnn.vn | hotro@anphat.vr

**Daily Auto Logout:** tự động thoát ra sau khoảng thời gian truy cập internet là 30 phút do người quản trị thiết lập, tick vào để sử dụng tính năng này.

**Fully Recharge Time Quota After Daily Logout:** sau khi thoát ra, tài khoản sử dụng sẽ tự động nạp lại 30 phút để sử dụng cho lần đăng nhập tiếp theo.

**Bullentin Board:** là bảng thông báo mà người quản trị có thể tùy chỉnh nội dung cần thông báo, tick vào **Show Bullentin in Login Page** để hiện bảng thông báo trong trang đăng nhập username và password.

**Lưu ý:** Web Portal chỉ chạy khi Authentication hoặc Bulletin Board được Enable.

URL Redirection After Login: chọn Custom URL, tự động chuyển đến một website bất kỳ do người quản trị thiết lập.

White List: cho phép tùy chỉnh theo IP subnet hoặc nhóm IP subnet không ảnh hưởng bởi tính năng Web Portal, tick vào để sử dụng tính năng này.

|                       | ral Setup | Ports      | al Page Setup    |                |                                 |               |                      |            |
|-----------------------|-----------|------------|------------------|----------------|---------------------------------|---------------|----------------------|------------|
| Web Portal :          | (         | ) En       | able 🔿 Disable   |                |                                 |               |                      |            |
| Login Mode :          | F         | ITTP       |                  | ~              |                                 |               |                      |            |
| Authentication Type : | L         | ocal, (    | Guest            | V Check Sequer | ice: Local->Guest->Radius->LDAF |               |                      |            |
| Daily Auto Logout :   | (         | 🖲 En       | able 🔿 Disable   |                |                                 |               |                      |            |
| Time to Logout :      | C         | 0:30       |                  | 24HR           |                                 |               |                      |            |
| 📝 Fully Recharge Tir  | ne Quota  | After      | Daily Logout     |                |                                 |               |                      |            |
| Bulletin Board :      | (         | 🖲 En       | able 🔿 Disable   |                |                                 |               |                      |            |
| 📝 Show Bulletin in C  | aptive Po | rtal Pa    | age              |                |                                 |               |                      |            |
| URL Redirection After | Login : C | Suston     | n URL            | ~              |                                 |               |                      |            |
| Custom URL :          | h         | ttp://d    | raytek.com.vn    |                |                                 |               |                      |            |
|                       |           | F          | Firewall Objects |                |                                 |               |                      |            |
|                       |           | 4 <u>B</u> | P Object         |                |                                 |               |                      |            |
|                       |           |            |                  |                |                                 |               | Maxim                | ium Number |
|                       |           |            | Profile          | Add            | ress Type Start IP A            | ddress End IF | PAddress Subnet Mask |            |
|                       |           | [          | 🗸 lan1           | Subr           | net 172.16.10                   | .0            | 255.255.255.0        |            |
|                       |           |            |                  |                |                                 |               |                      |            |
|                       |           |            |                  |                |                                 |               |                      |            |

Bước 3: chỉnh sửa nội dung thông báo khi đăng nhập và đăng hình ảnh vào Web Portal.

## User Management >> Web Portal >> Portal Page Setup

Người quản trị có thể tùy chỉnh nội dung theo 5 phần Welcome Message, Bullentin Message, Authorization Message, Customized Login Image, Customized Background Image như sau:

| Unline User Status | General Setu | Portal Page Setup                                       |  |
|--------------------|--------------|---------------------------------------------------------|--|
|                    | <0           | enter> <h1><b><font color="red">Welcome</font></b></h1> |  |
|                    | P            | eview                                                   |  |

| Bulletin Message :                                      | <h1 align="center"><b><font color="blue">Vigor3900</font></b></h1> <style type="text/css">.centered { text-align: left; list-style-position:inside;}</style> <h2 align="center" style="border:1px solid blue"><b><ul><li>class="centered type=disc" &gt;<li>bé kết nối được internet bạn cần đăng nhập username và password</li><li>li&gt;li&gt;listename: draytek Password: 123</li><li>Chúc các bạn có một ngày vui vé</li></li></ul></b></h2> | Max Size |
|---------------------------------------------------------|----------------------------------------------------------------------------------------------------|----------|
| Preview                                                 |                                                                                                    | ×        |
|                                                         | Vigor3900                                                                                                    |          |
| <ul> <li>Để kết</li> <li>Usern</li> <li>Chúc</li> </ul> | nối được internet bạn cần đăng nhập username và password<br>ame: draytek Password: 123<br>các ban có một ngày vui vẻ                                                                                                    |          |

| < <u>center</u> >< <u>b</u> > <font <u="">color=blue&gt;Đăng nhập thành công</font> <u b> <u center>< <u>br</u> >< <u>center</u> >Bây giờ<br>bạn đã có thể truy cập internet <u center> | Max Size:1024                                                                                                    |
|----------------------------------------------------------------------------------------------------|----------------------------------------------------------------------------------------------------|
| 1                                                                                                    | X                                                                                                    |
| Đăng nhập thành công                                                                                                    |                                                                                                    |
| Bây giờ bạn đã có thể truy cập internet                                                                                                    |                                                                                                    |
|                                                                                                    |                                                                                                    |
|                                                                                                    |                                                                                                    |
|                                                                                                    | < <u>center</u> >< <u>b</u> > <font <u="">color&gt;<u>blue</u>&gt;Đăng nhập thành công</font> <u b> <u center>< <u>br</u> >< <u>center</u> >Bây giờ<br>bạn đã có thể truy cập internet <u center><br>Đăng nhập thành công<br>Bây giờ bạn đã có thể truy cập internet |

Customized Login Image: chọn Enable đăng hình theo kích thước(width= 422px, height= 245px).

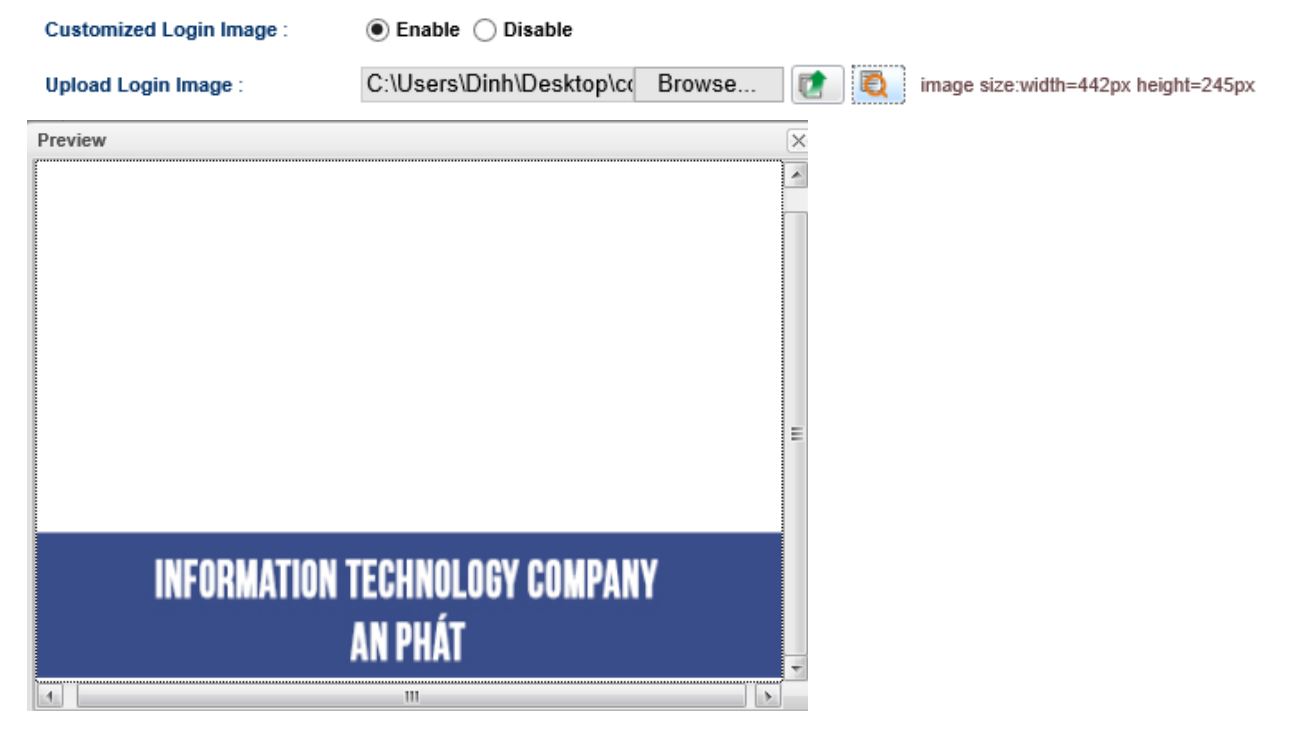

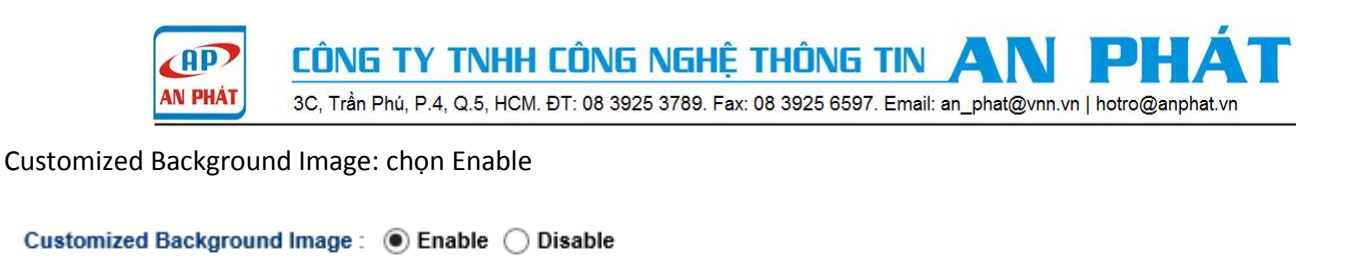

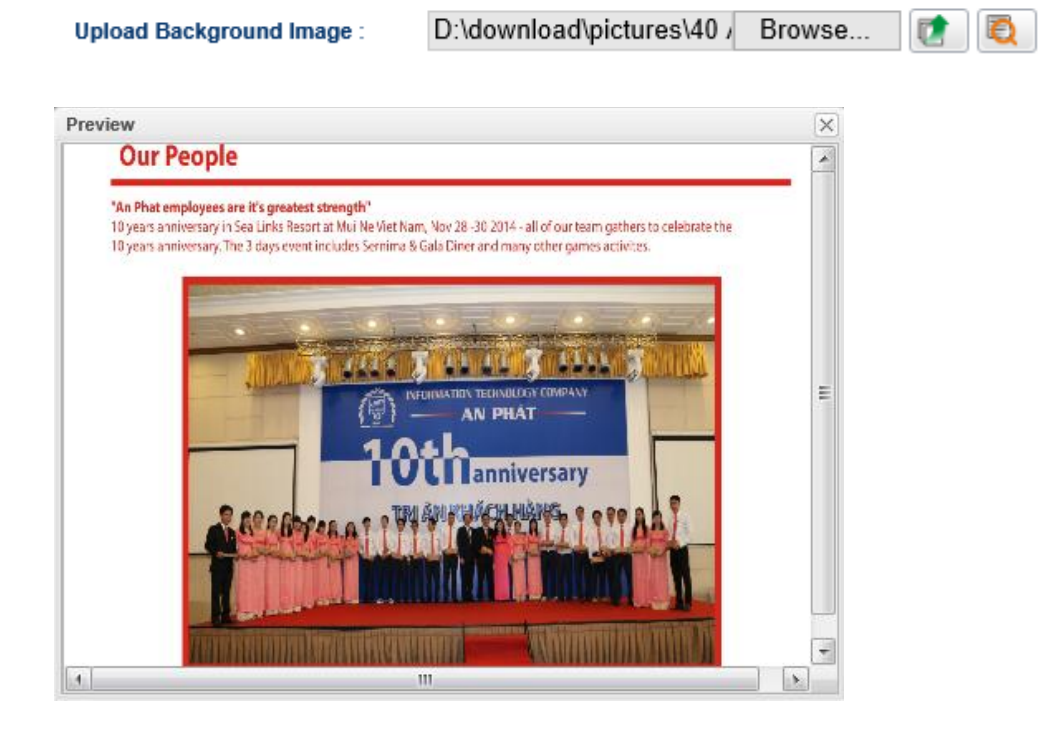

Bước 4: Kiểm tra trạng thái kết nối của người dùng.

Khi người dùng kết nối internet, Web Portal hoạt động khi người dùng mở trình duyệt web, đăng nhập thông tin username và password để kết nối internet.

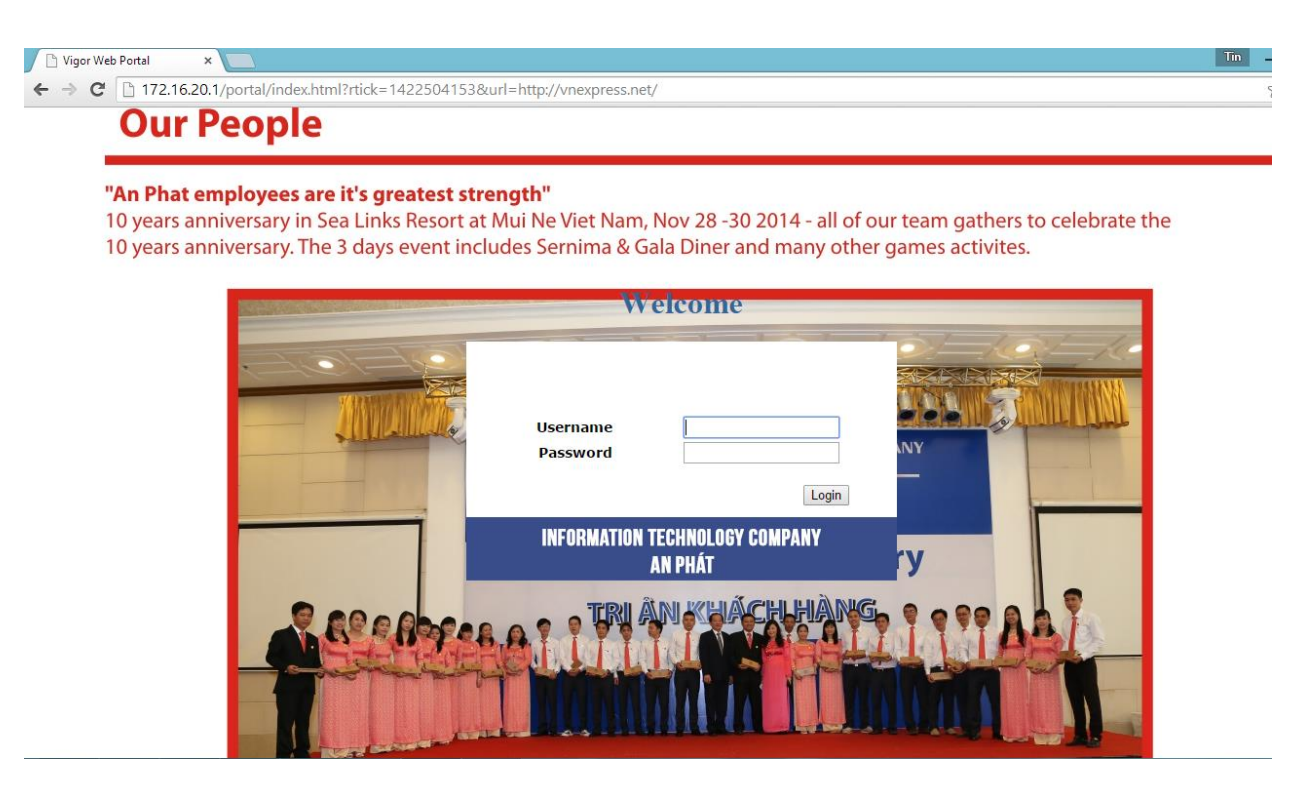

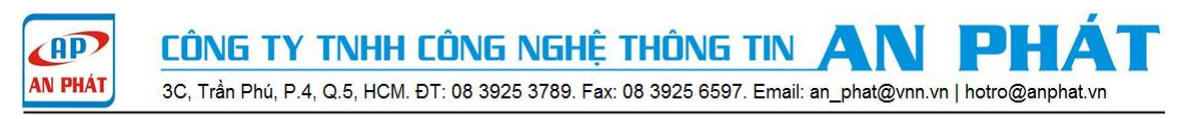

#### Kiểm tra trạng thái kết nối trong router khi người dùng đã đăng nhập.

| r Management >>    | Web Portal >> O | nline Use | r Status   |                     |          |           |           |            |              |
|--------------------|-----------------|-----------|------------|---------------------|----------|-----------|-----------|------------|--------------|
| Online User Status | General Setup   | Portal Pa | ige Setup  |                     |          |           |           |            |              |
| 🗳 Refresh          | Auto Refresh :  | 1 Minute  | *          |                     |          |           |           |            |              |
| User Name          | IP              |           | Allow Time | Start Time          | End Time | Rest Time | Auth Type | LDAP Group | Logout/Clear |
| draytek            | 192.168.7.10    |           |            | 2013-11-26 12:41:06 | -        |           | Local     | -          | inte         |

#### Hướng dẫn tạo username và password ngẫu nhiên có giá trị sử dụng theo thời gian cho phép(Guest Profile)

Bước 1: User Management>> Guest Profile>> Mass Guest Generator Group Name: guest Guest Name Prefix: khachhang Start Index: 1 Number to Generate: 100 Length: 6 Usage Period: Enable Usage Time(min): 60 Validity Period: Enable Start Time: 2014-08-18-08-30 (YYYY-MM-DD-HH-MM) End Time: 2014-08-18-17-30 (YYYY-MM-DD-HH-MM)

| r Management >> Gues   | t Profile >> Mass Guest | Generator                                            |
|------------------------|-------------------------|------------------------------------------------------|
| Guest Group Mass Guest | Generator Export        |                                                      |
|                        |                         |                                                      |
|                        |                         |                                                      |
| ✓ Name Settings        |                         |                                                      |
| Group Name :           | guest                   | Do append if the group exists                        |
| Guest Name Prefix :    | khachhang               |                                                      |
| Start Index :          | 1                       |                                                      |
| Number to Generate     | : 100                   |                                                      |
| ✓ Random Password S    | Settings                |                                                      |
| Length :               | 6                       |                                                      |
| ✓ Usage Settings       |                         |                                                      |
| Usage Period :         | Enable Oisable          |                                                      |
| Usage Time(min) :      | 60                      |                                                      |
| Validity Period :      | Enable O Disable        |                                                      |
| Start Time :           | 2014-08-18-08-00        | YYYY-MM-DD-HH-MM(ex:2013-01-01-08-30) (Use for unlin |
| End Time :             | 2014-08-18-17-30        | YYYY-MM-DD-HH-MM(ex:2013-01-01-08-30) (Use for unlin |

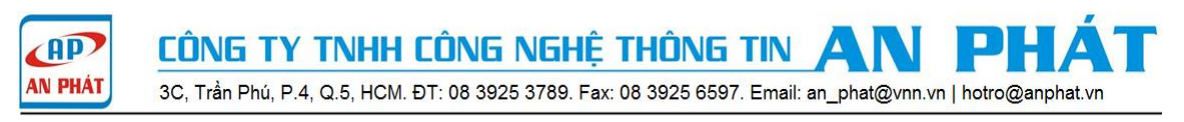

**Bước 2:** Group guest được tạo ra với username: khachhang từ 1 đến 100, password được tạo ngẫu nhiên có độ dài 6 ký tự.

User Management>> Guest Profile>> Guest Group

| ser i | Management >> Guest Profile     | >> Guest Gro | lb      |                     |              |           |                 |      |                |                        |             |
|-------|---------------------------------|--------------|---------|---------------------|--------------|-----------|-----------------|------|----------------|------------------------|-------------|
| Gu    | uest Group Mass Guest Generator | Export       |         |                     |              |           |                 |      |                |                        |             |
|       | 🖏 Add 🛛 🔀 Edit 🛚 🔟 Delete       | 🗳 Refresh    |         |                     |              |           |                 |      |                | Profile Numbe          | r Limit : 🤇 |
|       | Group Enable                    |              | Comment | Usage Period        | Usage Time(m | in)       | Validity Period | Star | t Time         | End Time               | _           |
| -4    | guest true                      |              |         | Enable              | 60           |           | Enable          | 2014 | -08-18-08-00   | 2014-08-18-17-30       | )           |
|       | 🚯 Add 🔀 Edit 前 D                | elete 🧳 Re   | fresh   |                     |              |           |                 |      |                | Profile Number Limit : | 255         |
|       | Guest Name                      | Comment      |         | Apply to Web Portal |              | First Log | gin Time        |      | Usage Time Dea | adline                 |             |
|       | khachhang1                      |              |         | Enable              |              |           |                 |      |                |                        |             |
|       | khachhang2                      |              |         | Enable              |              |           |                 |      |                |                        |             |
|       | khachhang3                      |              |         | Enable              |              |           |                 |      |                |                        |             |
|       | khachhang4                      |              |         | Enable              |              |           |                 |      |                |                        |             |
|       | khachhang5                      |              |         | Enable              |              |           |                 |      |                |                        |             |
|       | khachhang6                      |              |         | Enable              |              |           |                 |      |                |                        |             |
|       | khachhang7                      |              |         | Enable              |              |           |                 |      |                |                        | -           |

Xuất ra file excel username và password: User Management>> Guest Profile>> Export

| Guest Group | Mass Gue | st Generator | Export |   |
|-------------|----------|--------------|--------|---|
|             |          |              |        |   |
|             |          |              |        |   |
| Guest Gro   | up:      | guest        |        | ~ |

# Bước 3: Kiểm tra trạng thái kết nối

User Management>> Web Portal>> Online User Status

|                                                                                           | User N | /lanagement >> Web                                                                    | Portal >> Online U    | Jser Status |  |  |  |  |   |  |
|-------------------------------------------------------------------------------------------|--------|---------------------------------------------------------------------------------------|-----------------------|-------------|--|--|--|--|---|--|
|                                                                                           | Onl    | ine User Status Gener                                                                 | ral Setup Portal Page | Setup       |  |  |  |  |   |  |
|                                                                                           |        | 🗳 Refresh 🛛 Auto I                                                                    | Refresh : 1 Minute    | *           |  |  |  |  |   |  |
|                                                                                           |        | User Name IP Allow Time Login Time End Time Rest Time Auth Type LDAP Group Logout/Cle |                       |             |  |  |  |  |   |  |
| 1 khachhang1 172.16.40.10 01:00:00 2014-08-18 12:01:24 2014-08-18 13:01:24 00:59:00 Guest |        |                                                                                       |                       |             |  |  |  |  | π |  |
|                                                                                           |        |                                                                                       |                       |             |  |  |  |  |   |  |